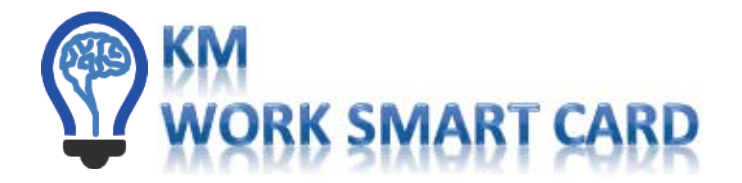

# HOME TELEWORK ACCESS NIPR - PC

 $Thank you for participating in USSTRATCOM's Telework Access test. \ Using the instructions below, please do the following: the instruction of the television of the television of the television of the television of the television of television of televi$ 

- Configure your home browser
- Connect USB CAC reader
- Install DoD Root Certificates
- Test access to E-Mail and other key DoD employee sites

### Start with Internet Explorer

1. Open Internet Explorer

Internet options

- 2. Select the Tools Tab, Change Compatibility View Settings and enter: "army.mil", "osd.mil", "navy.mil", "apps.mil" "mail.mil" and "af.mil" in the "Add this website:" box.
- 3. Close Window
- 4. Select Tools Tab again and go to → "Internet Options" → "Security Tab", click the Trusted Site Icon. Click the "Sites" button. Uncheck the box □ before statement "Requires server verification (https:) for all sites in this zone.
- 5. Click Internet Options again, Privacy Tab and uncheck "Pop up Blocker"
- 6. Go to Advance Tab; scroll down the Settings List and check / uncheck the following boxes: ---7. Click Apply and OK to exit the Internet Options window
- g boxes: 
  Use TLS 1.0-ON
  Use TLS 1.1-ON
  Use TLS 1.2-ON
  Use TLS 1.2-ON

InstallRoot

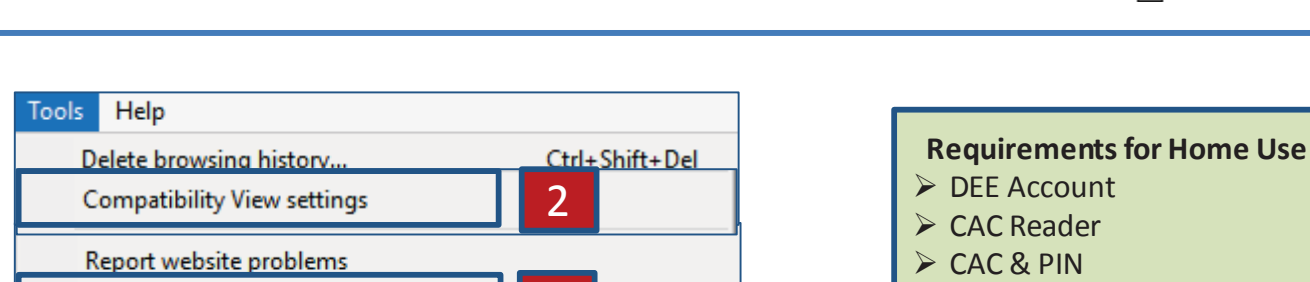

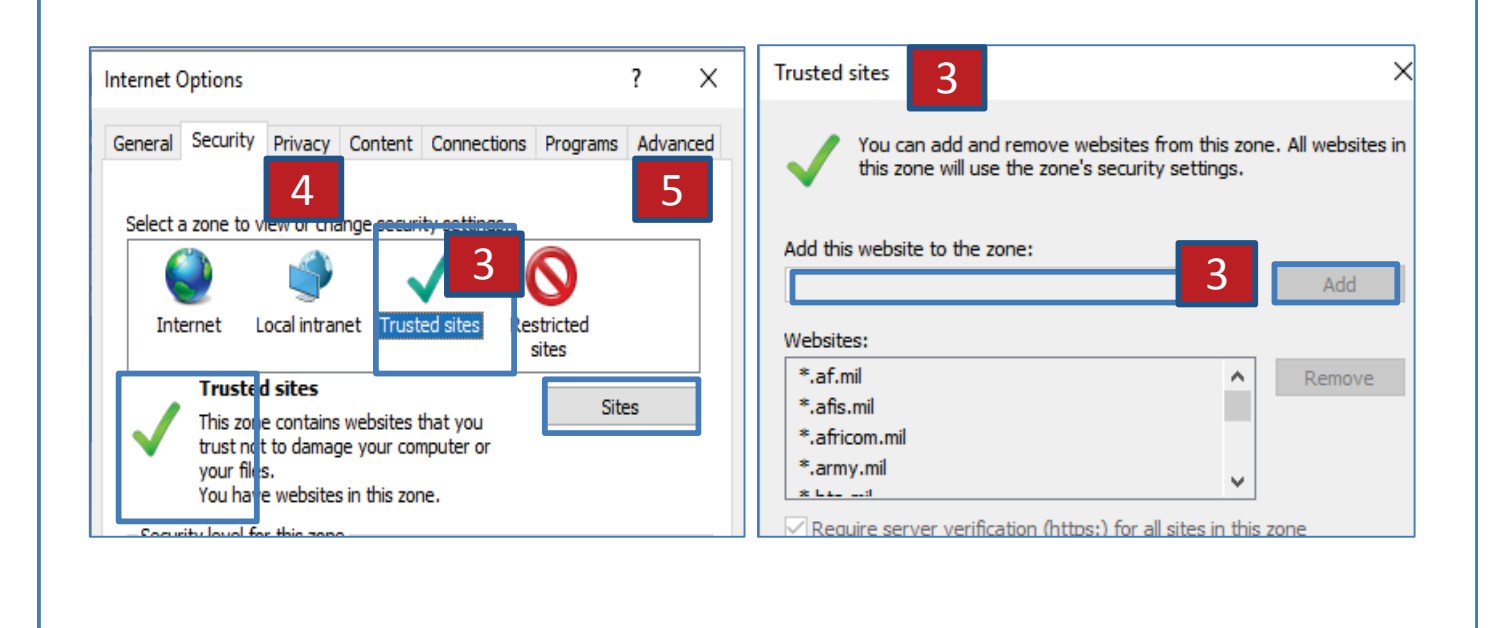

#### **Installing Card Reader and Root Certs**

- 1. Drivers should auto install when the reader is connected
- 2. Install DoD Root Certificates: Download the latest Install Root software package from the DoD Cyber Exchange website (https://public.cyber.mil/pki-pke/pkipke-document-library/? dl facet pkipke type=tools)
- 3. On the left navigation click ... End User  $\rightarrow$  Getting Started  $\rightarrow$  Window 32-bit or 64-bit or Mac
- 4. Run the executable (.msi) to launch the Installer
- 5. On the Welcome Screen, click Next
- 6. On the InstallRoot Features, click Next> (all features are selected to be installed by default)
- 7. On the Begin Installation screen, click Install
- 8. A loading bar will display the status of the installation. When the wizard completes installing, click **Run InstallRoot** to launch the application interface
- 9. When InstallRoot launches, two windows will appear, the InstallRoot 5.x application window and a Quick Start (tutorial) will open
- 10. In the InstallRoot X.X application window, go to the Home tab and click the Install Certificates icon
- 11. In Security Warning window, click Yes
- 12. Once install completes, verify there is a green check "Install DoD Certificates" below the Microsoft Current User tab
- 14. When asked to save before exiting, click  ${\bf Yes}$

#### Validate Access – EMail

- 1. Insert your CAC into Reader
- 2. Open IE
- 3. Type in the OWA URL: <u>https://web-ogdn02.mail.mil/owa</u> <u>https://web-ogdn01.mail.mil/owa</u>
- 5. Click OK at the USG Warning and Consent Banner
- 6. A client authentication certificate box will appear; choose your **DoD ID Certificate** in most cases for DEE ... Click **OK**
- 7. You should now see the window to the right.
- 8. Click on the appropriate link. Recommend ADD to favorites
- 9. Click OK on the USG Warning and Consent Banner
- 10. A client authentication certificate box will appear where you will need to choose your **DoD Authentication Certificate**
- 11. Enteryour **PIN** and click **OK**

## Install S/MIME Client

- 1. Click on "Options"  $\rightarrow$  All Options  $\rightarrow$  Settings  $\rightarrow$  S/MIME  $\rightarrow$  Reinstall/Install the S/MIME control  $\rightarrow$  Run
- 2. At the "Do you want this app to make changes ... click "Yes" → Click "Save" at bottom right of screen
- 3. Close IE → Navigate to ... C:\Program Files (x86)\Microsoft\SMIME Client (2010) ... (There should be two file)
- 4. Exsmime.dlland Mimectl.dll ... → Copy the two files to: ... → C:\Program Files (x86) \Internet Explorer
- 5. Open Internet Explorer  $\rightarrow$  Open OWA  $\rightarrow$  Open an encrypted email
- 6. CHROME: Install IE Tabs to allow the S/MIME install to work: <u>https://chrome.google.com/webstore/detail/ie-tab/hehijbfgiekmjfkfjpbkbammjbdenadd?hl=en-US</u>

## Validate Access - Other

Go to the following links and test your ability to access and interact with the sites. In some cases, a site may only work with Internet Explorer based on the age of the code on that site. Remember to try another browser if you experience a problem.

- 1. ATAAPS: <u>https://af.ataaps.csd.disa.mil/</u>
- 2. CCMD PAAS: <u>https://cocomcac.dc3n.navy.mil/</u>
- 3. MyPay: <u>https://mypay.dfas.mil/</u>
- 4. MilConnect: <u>https://milconnect.dmdc.osd.mil/milconnect/</u>
- 5. MyBiz: <u>https://compo.dcpds.cpms.osd.mil/</u>
- 6. USSTRATCOM NIPR SharePoint: <u>https://lynx.usstratcom.mil/News/Pages/default.aspx</u>

Once complete, please visit the following list to report results. Make a new record, enter your name, and check boxes where successful. In the case of total failure, make a note next to where ir failed on this sheet and bring it back.

Outlook Web App

sectormance

Use the following link to open this mailbox with the best

Connected to Microsoft Exchange

© 2010 Microsoft Corporation, All rights rese

6